# 手動決済の方法

## スマホ版 bybitアプリで行う方法

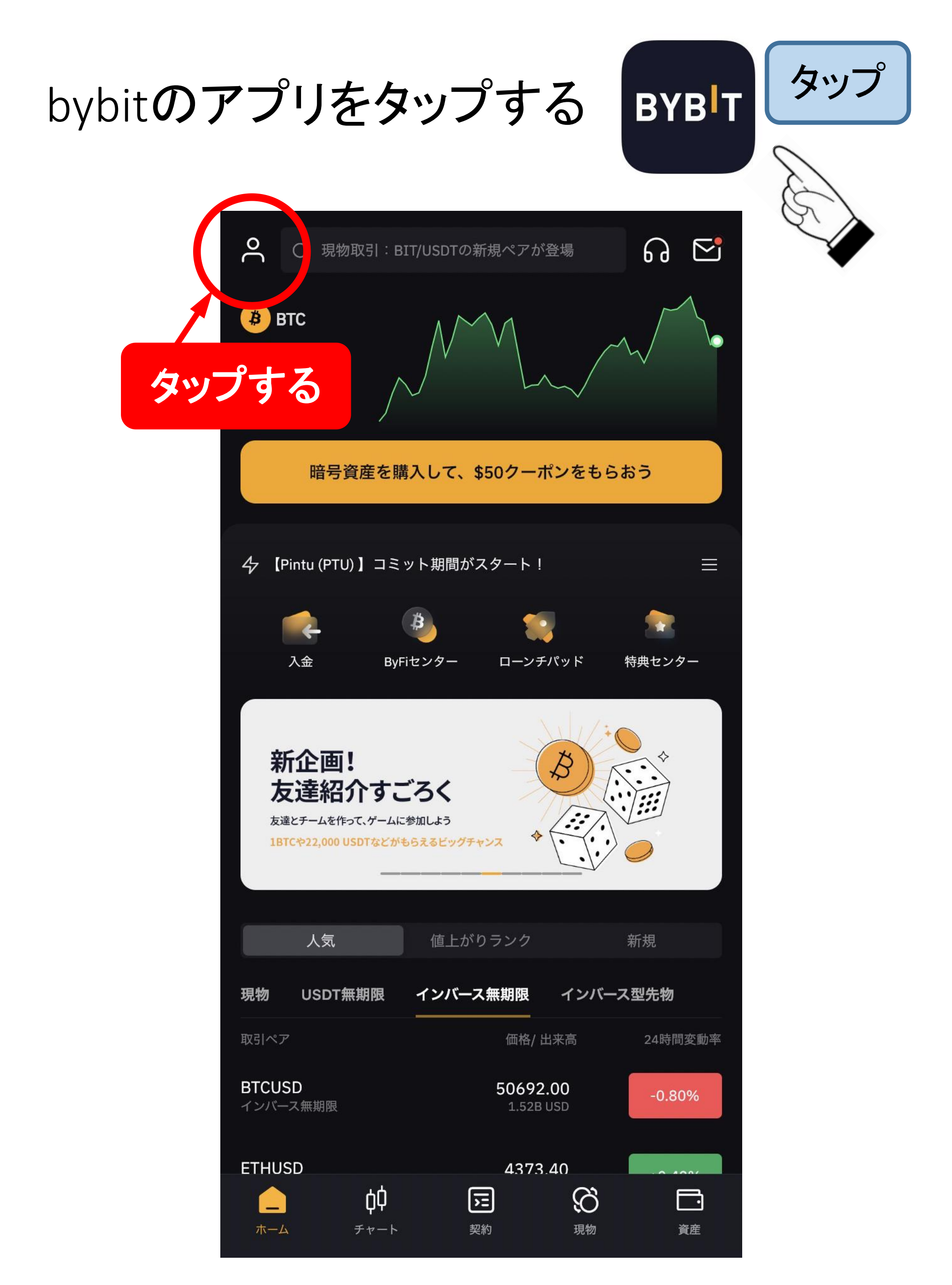

ログインする

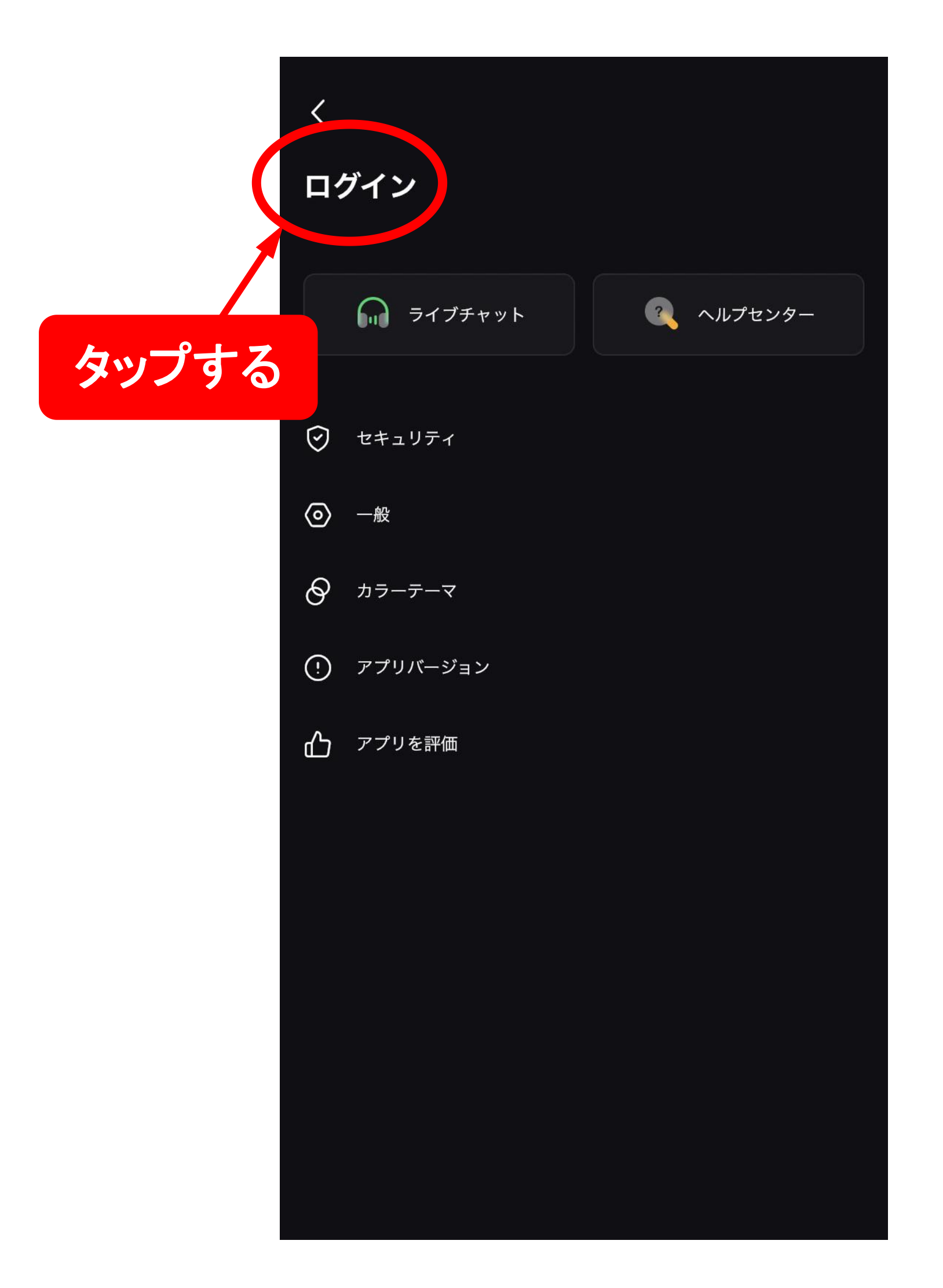

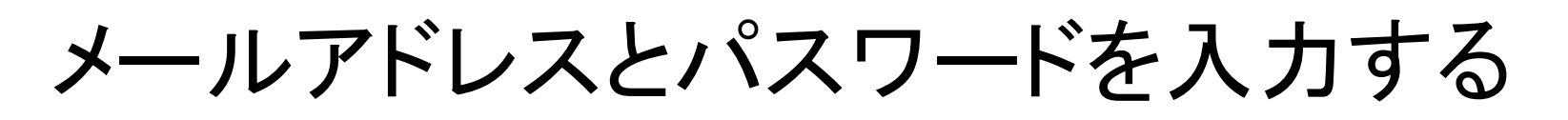

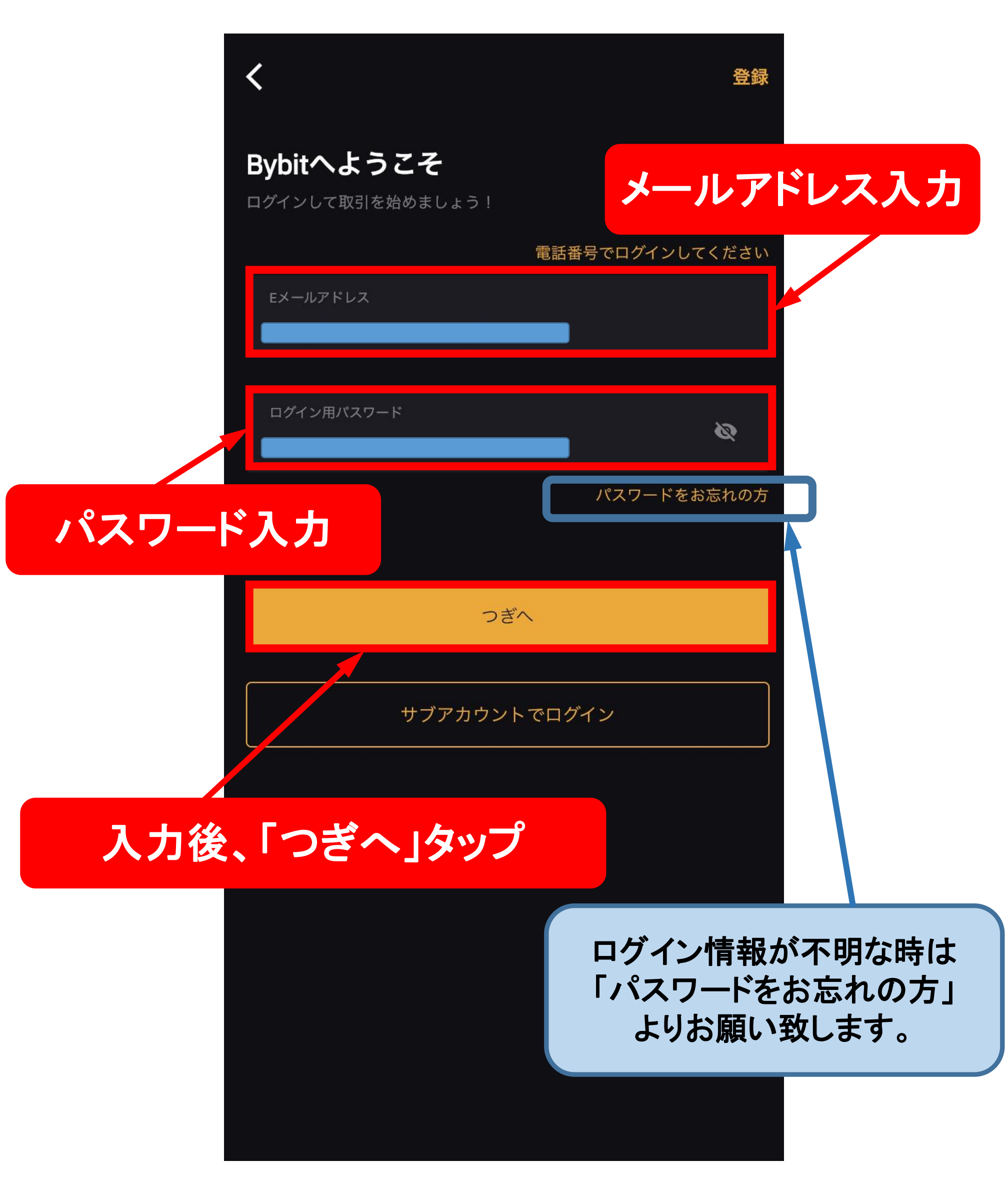

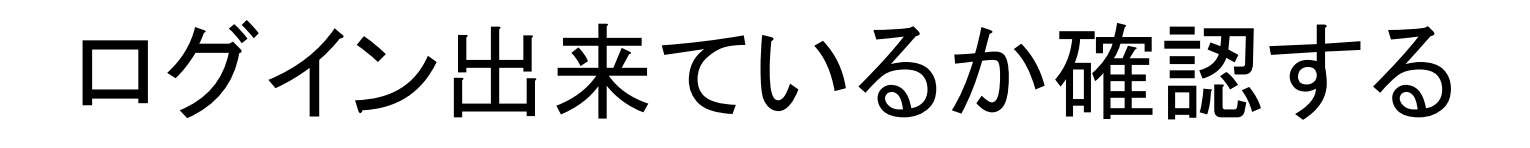

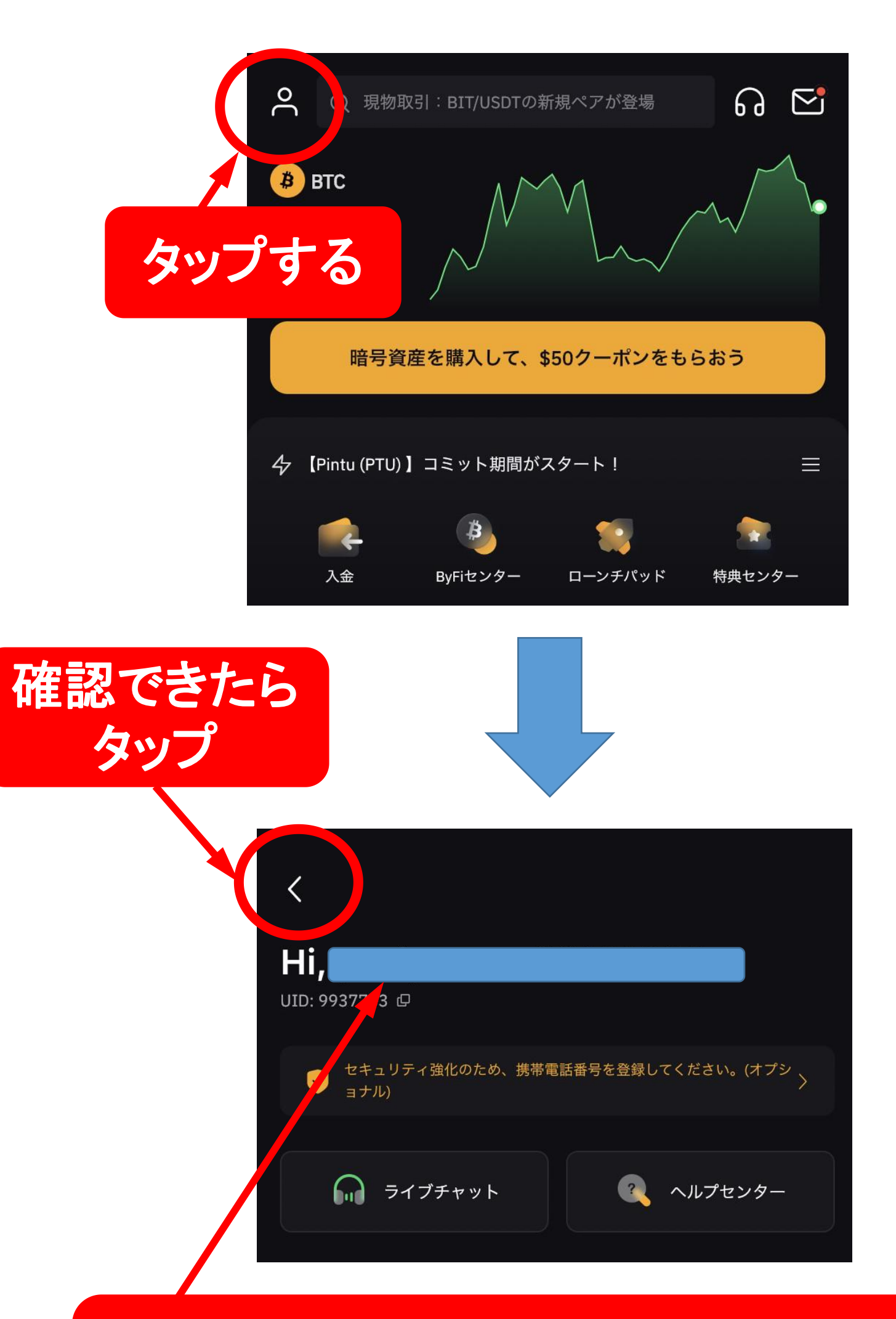

#### ログインしたメールアドレスが 表示されたらOK

「契約」をタップ

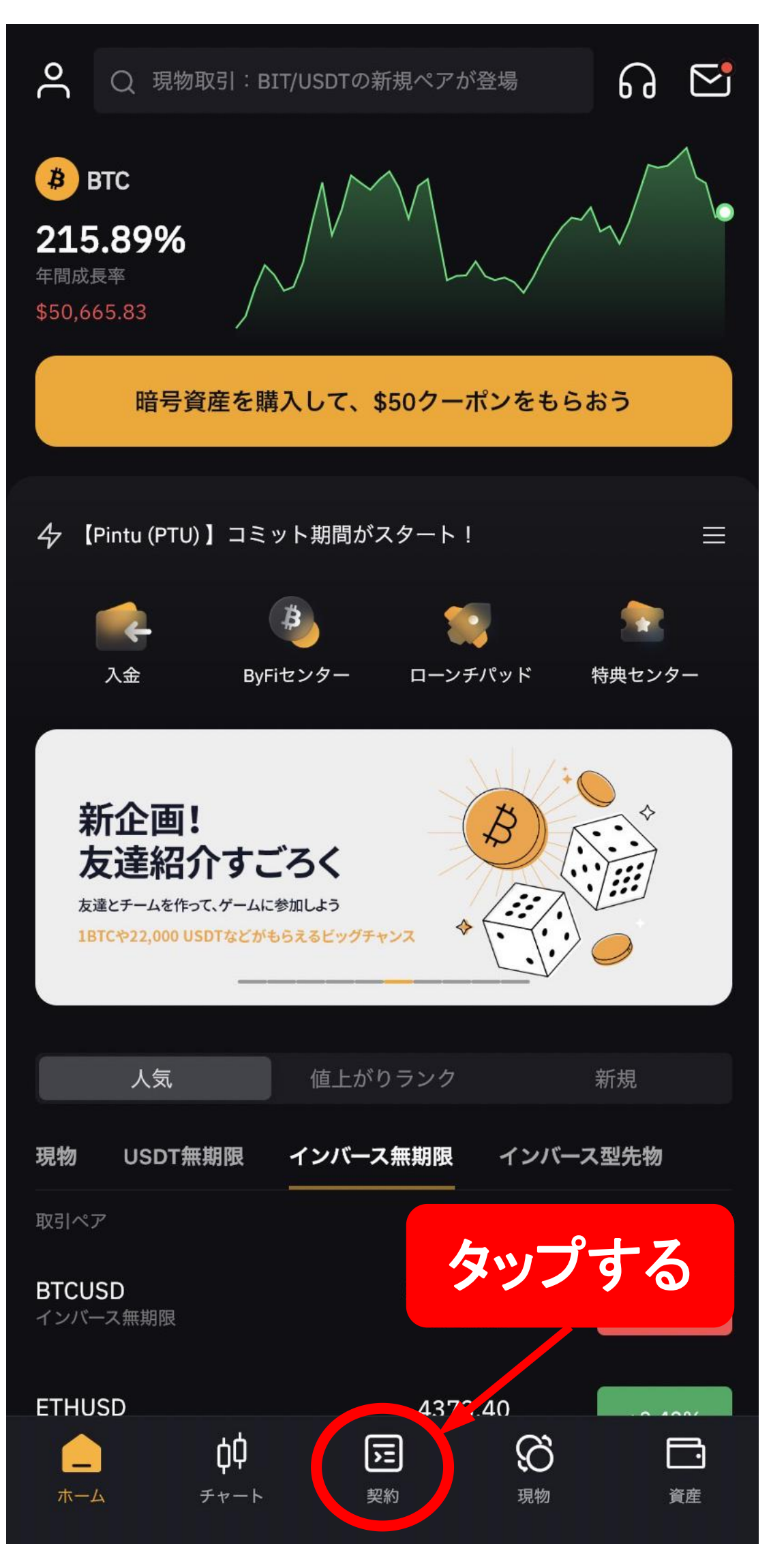

# 決済したいポジションの「決済」をタップ

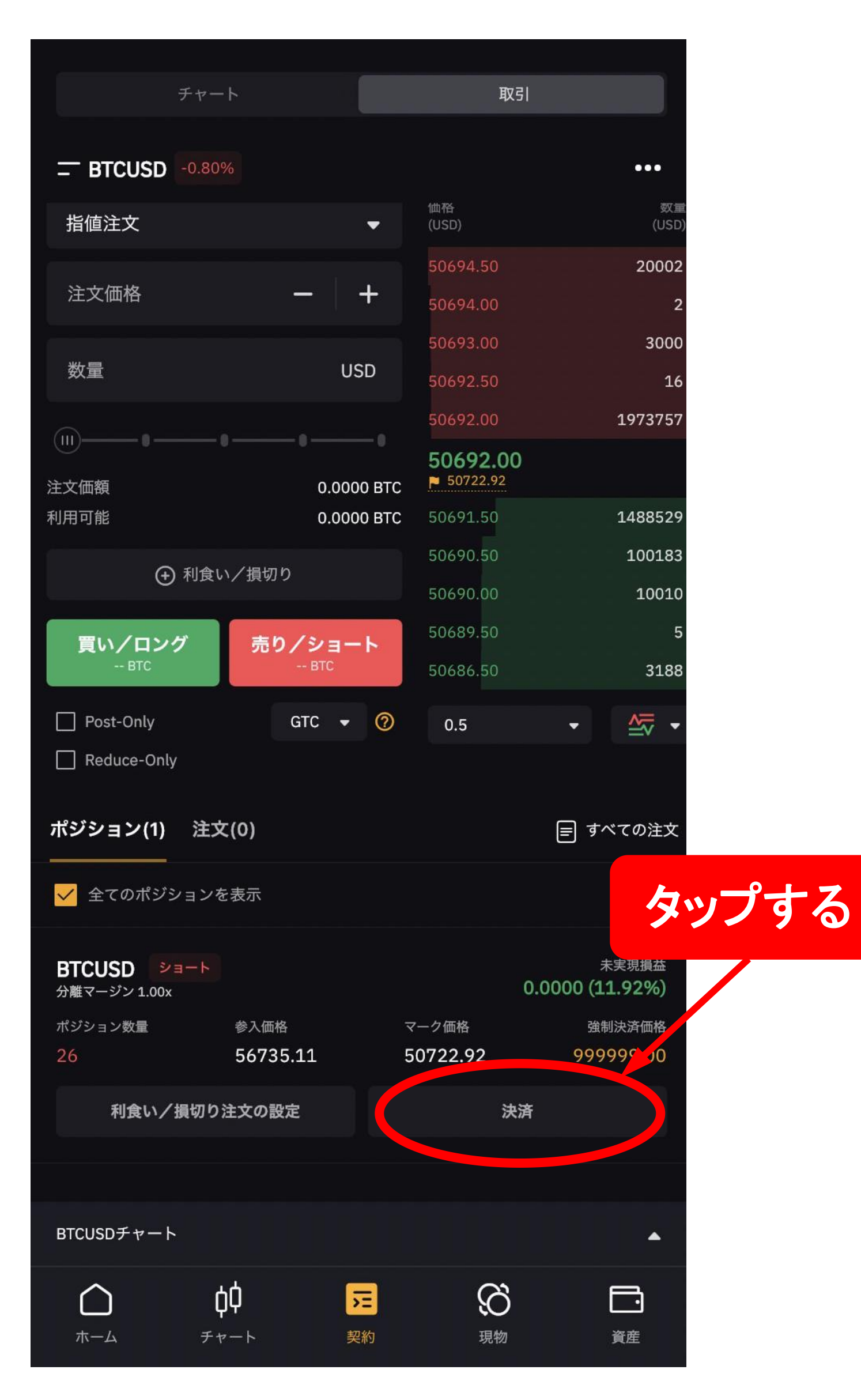

## 決済したいポジションか確認後 「はい」をタップ

| 決済            |         |       |     | ×        |     |    |
|---------------|---------|-------|-----|----------|-----|----|
| 成             | 行       |       | 指値  |          |     |    |
|               |         |       |     |          |     |    |
| 参入価格          |         |       |     | 56735.11 |     |    |
| 市場価格          |         |       |     | 50691.50 |     |    |
| 数量            | 26      |       |     |          |     |    |
|               | 10% 25  | % 50% | 75% | 100%     |     |    |
| 予想 利益は0.00005 | 5463BTC |       |     |          |     |    |
|               |         |       |     |          |     |    |
|               |         |       |     |          |     |    |
|               |         |       |     |          |     |    |
|               |         |       |     |          |     |    |
|               |         |       |     |          |     |    |
|               |         |       |     |          |     |    |
|               |         |       |     |          |     |    |
|               |         |       |     | 夕        | プする | 23 |
|               |         |       |     |          |     |    |
|               |         |       |     |          |     |    |
|               |         |       |     |          |     |    |
|               | は       | L1    | 5   |          |     |    |

# ポジションが決済されているか確認

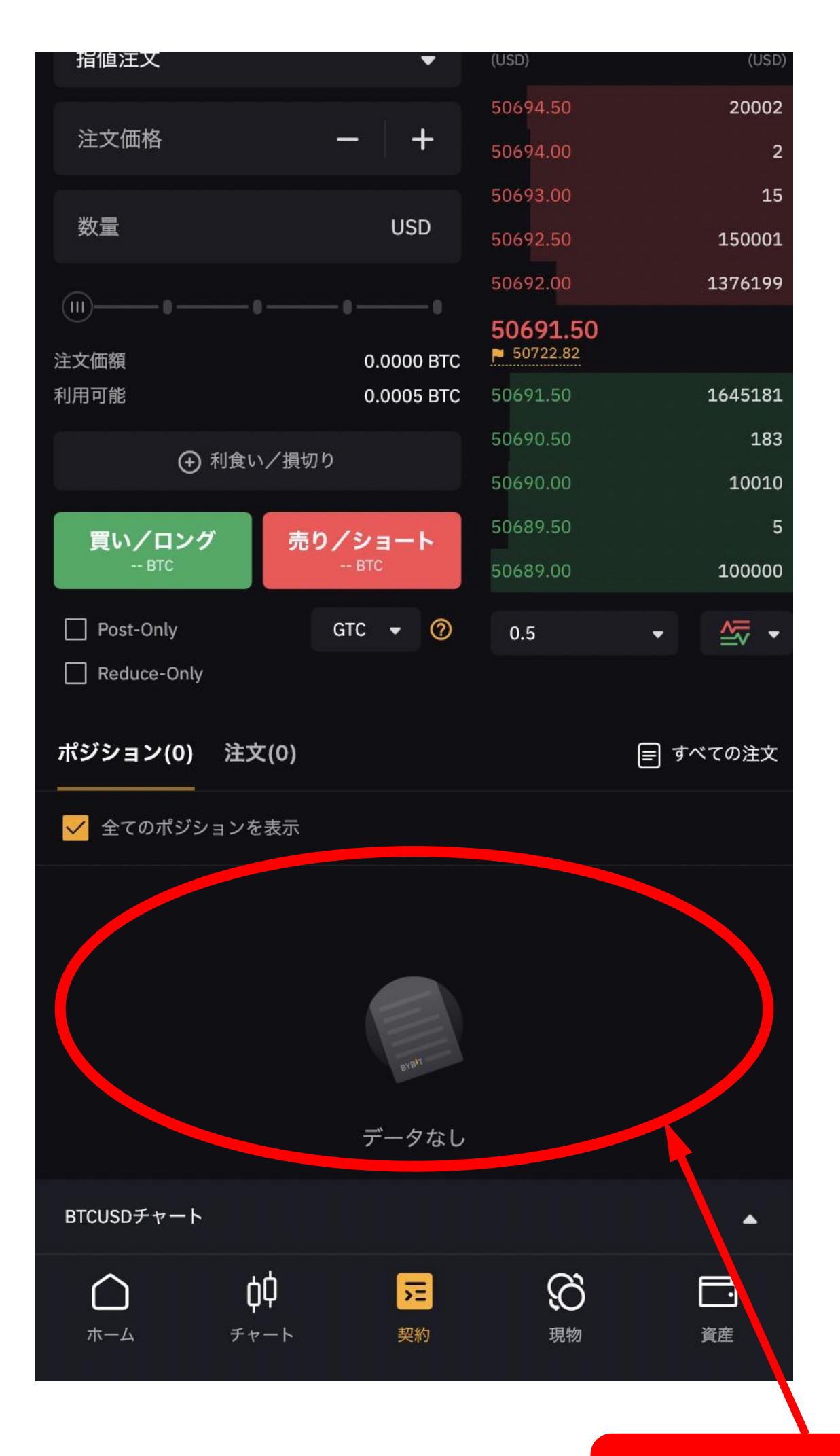

確認ください。

# 手動決済の方法

#### スマホ版 ブラウザで行う方法 (Googlechrome、safari)

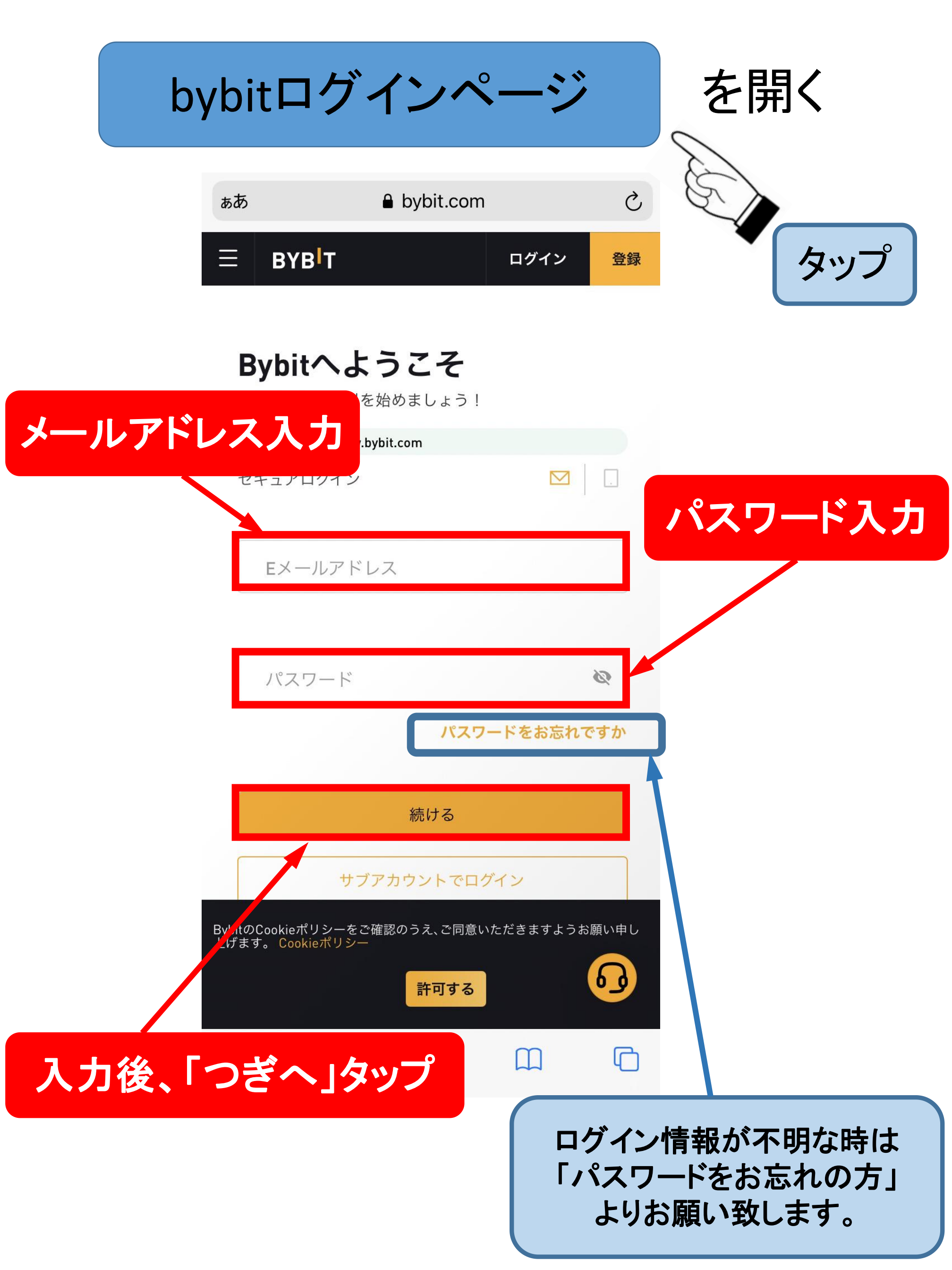

# 「今すぐ取引を始める」をタップ

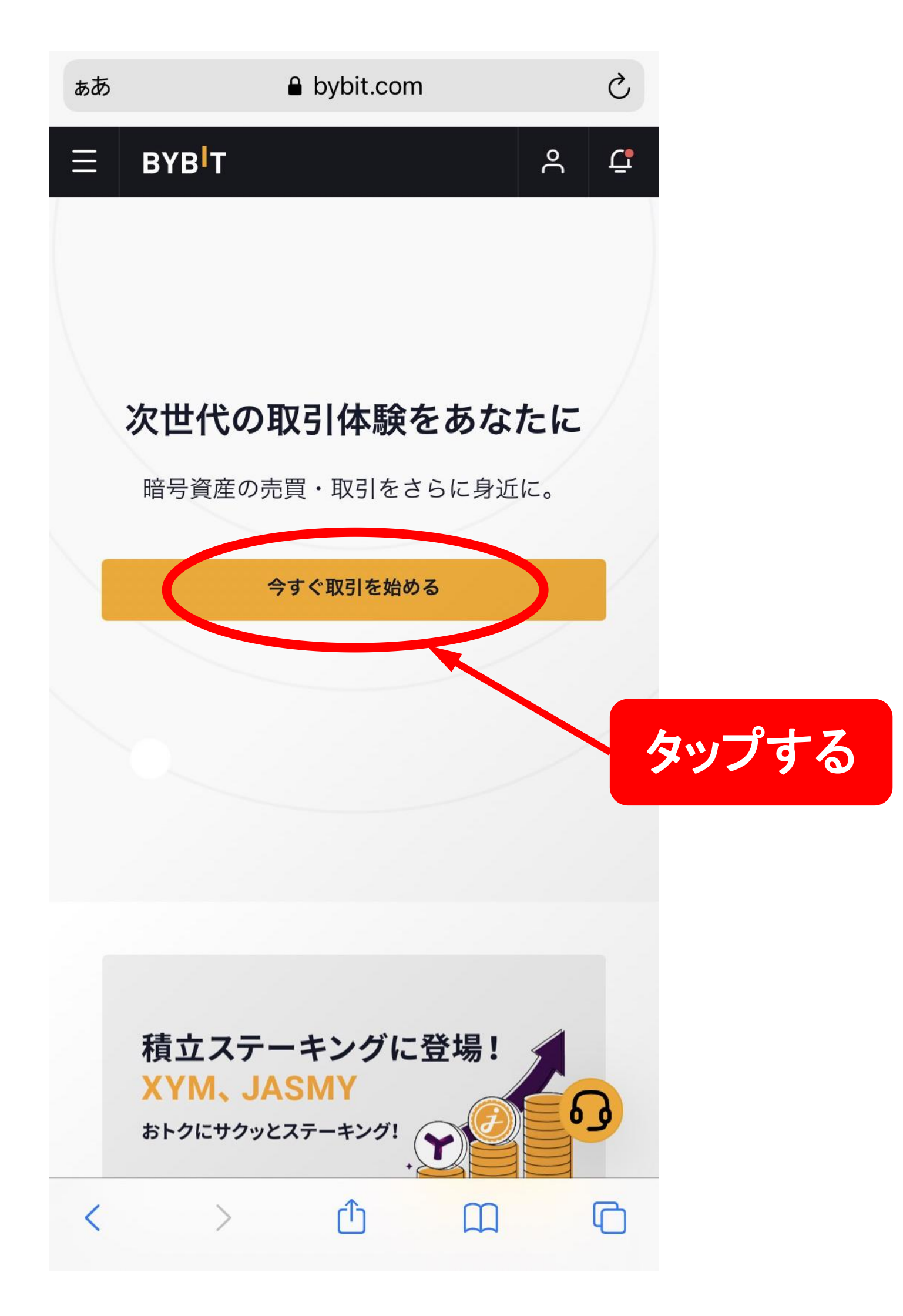

## 下の方を表示する

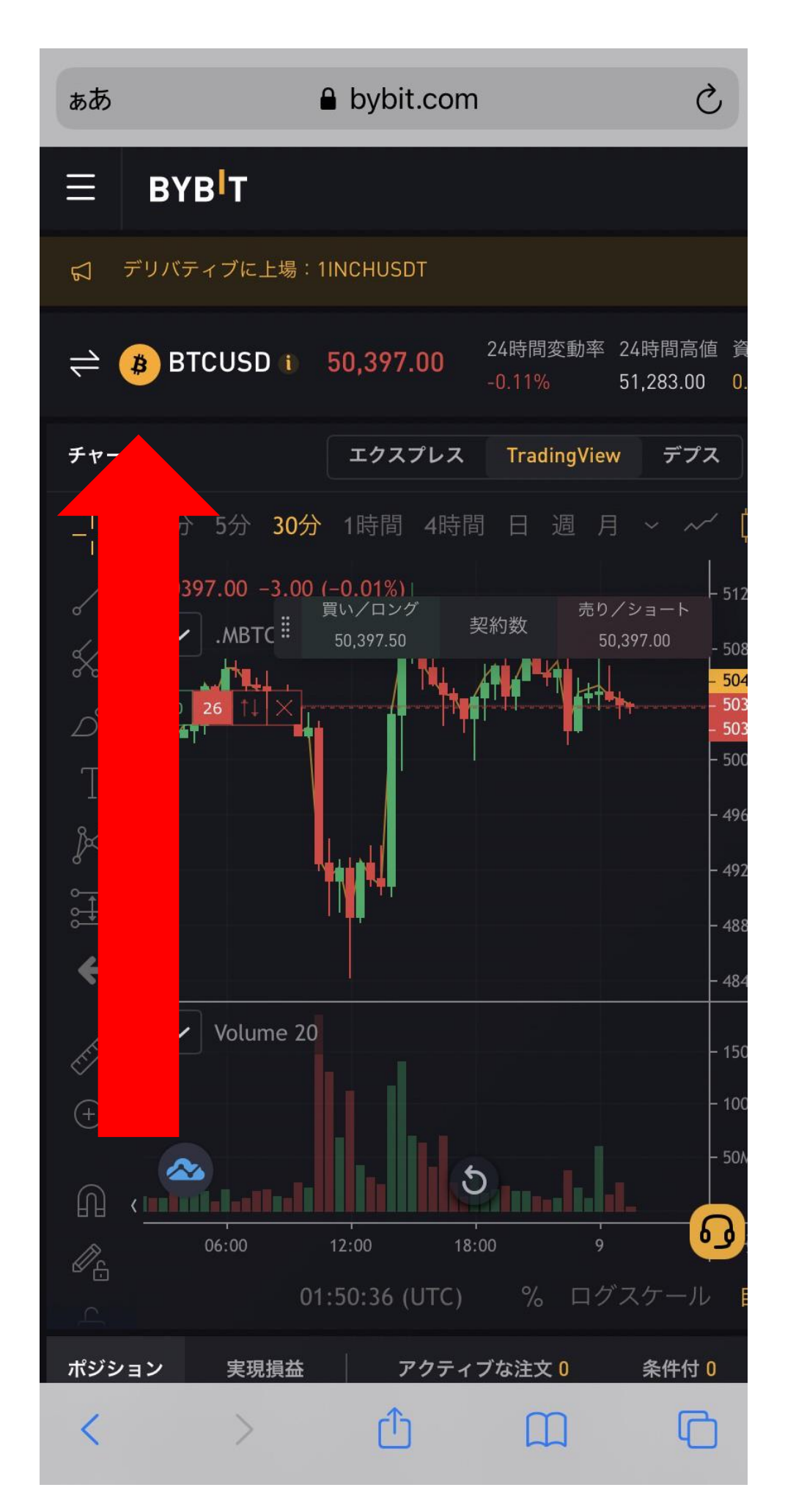

### 矢印の方向へスライドする

# 決済したいポジションを確認する

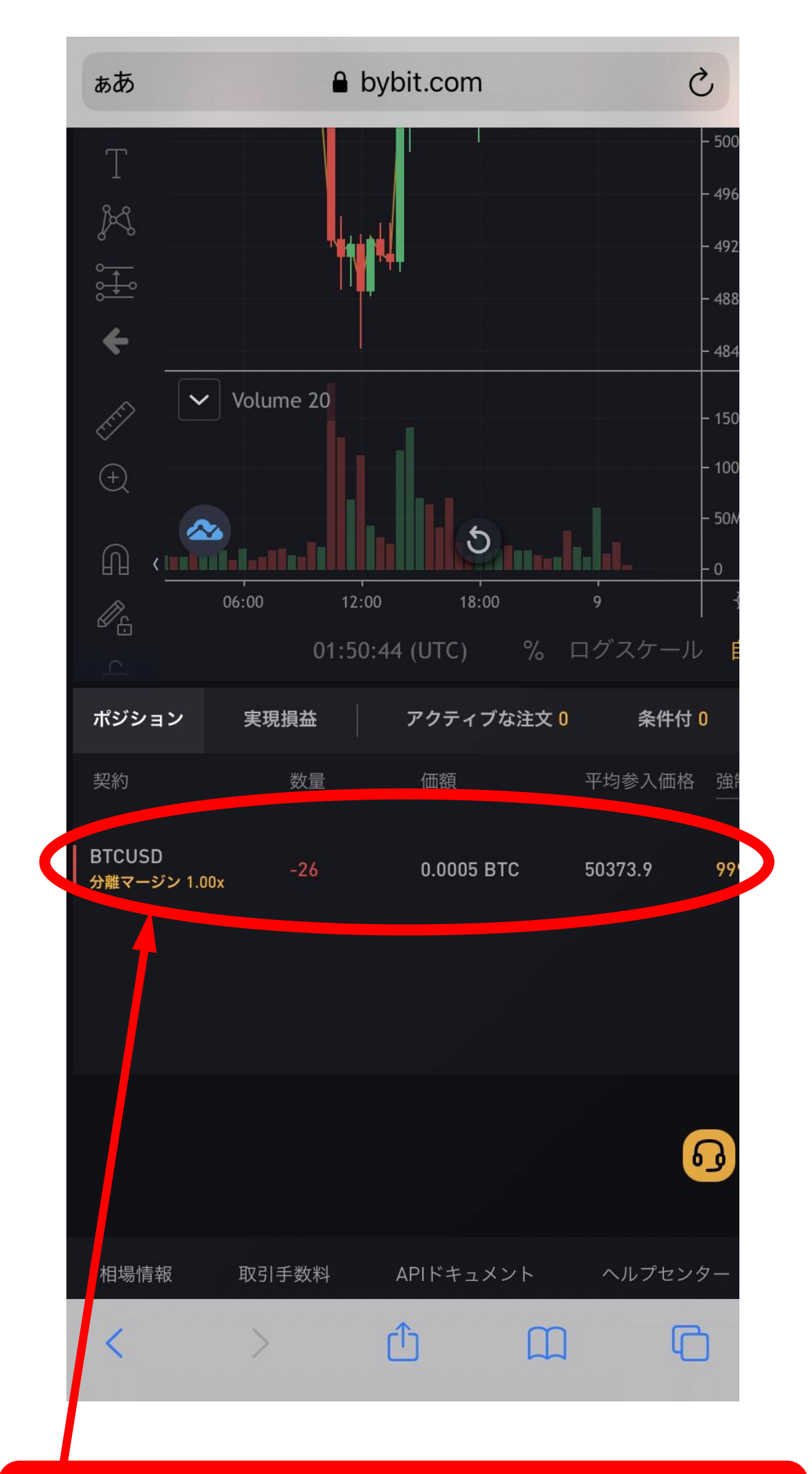

#### 決済したいポジションを確認

## 右を表示する

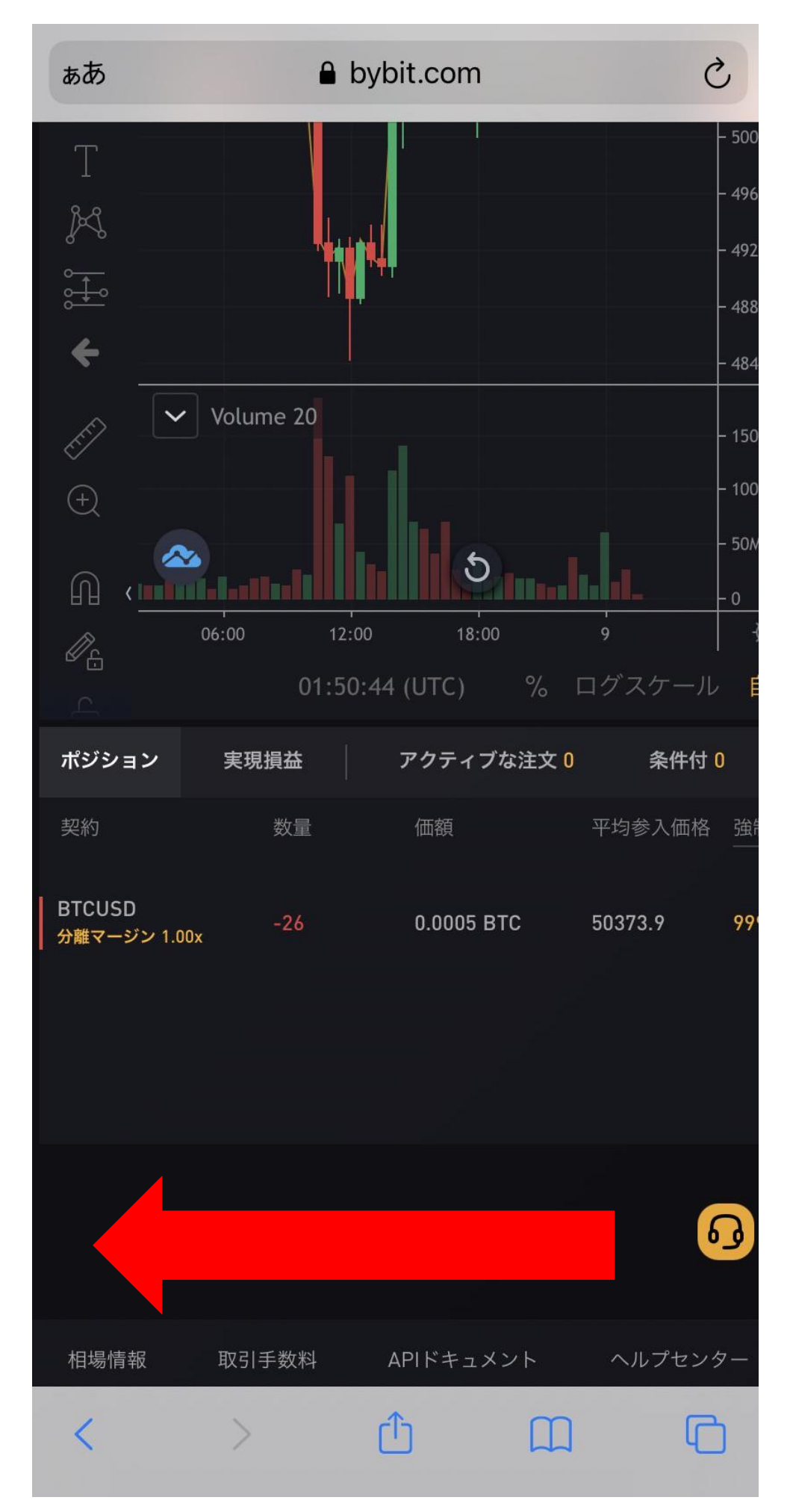

### 矢印の方向へスライドする

# 決済注文方法の「成行」をタップ

| -                 |                    | 0.1.1.        |              | 4           |
|-------------------|--------------------|---------------|--------------|-------------|
| あめ                |                    |               | t.com        | C           |
| - 50000.00        | 50,400.50          | ۲۲<br>۲۲ ۱۷   | 44,101       | □ 員い汪又利度預   |
| 49600.00          | 50,400.00          | 44,134        | 44,134       | 注文価額        |
| 49200 00          | ↓50,399.           | .50 🏲 5       | 0,424.61     |             |
| 17200.00          | 50,399.50          | 4,266,575     | 4,266,575    | 買い/ロンク      |
| 8800.00           | 50,399.00          | 9,616         | 4,276,191    |             |
| 3400.00           | 50,398.50          | 29,257        | 4,305,448    | Post-Only   |
|                   | 50,398.00          | 9,616         | 4,315,064    | Reduce-Only |
| MO                | 50,397.50          | 94,934        | 4,409,998    | ,           |
| MOC               | 直近の取引              |               | רא<br>עש     | 資産 ⊚        |
| OM                | 50,399.50          | 1             | 10:50:51     |             |
| ĺ                 | 50,399.50          | 1             | 10:50:51     | 保有貧産(テリバテ   |
| ¢.                | 50,399.50↓         | 1             | 10:50:51     | 残局(テリハティフ   |
| 自動                | 50,400.00 <b>↑</b> | 5,000         | 10:50:51     | 入金          |
| 約定法               | 済み注文 📒             | 全てのポジシ        | /ョンを表示       | 契約詳細 BTCUSD |
|                   | ADL                | 決済注           | 文方法          |             |
|                   |                    |               |              | 有効期限        |
|                   |                    | +54           |              | インデックス価格    |
|                   |                    |               |              | マーク価格       |
|                   |                    |               |              | 未決済建玉       |
|                   |                    |               |              | 24時間出来高     |
|                   |                    |               |              | 24時間出来高     |
|                   |                    |               |              | リスク制限       |
|                   |                    | •             |              | 契約金額        |
| (行                | 」をタッ               | ップ            |              | もっと見る       |
|                   |                    |               |              |             |
|                   | © 2018-2021 B      | vbit.com. All | rights reser | rved        |
| 1                 |                    | -1-           |              | m F         |
| $\langle \rangle$ | >                  |               |              |             |

# 確認して「確定」をタップ

| đ           | 5 <b>5</b>         |                                                 | 🔒 bybi                   |                                     | S                 |                          |
|-------------|--------------------|-------------------------------------------------|--------------------------|-------------------------------------|-------------------|--------------------------|
| - 5         | 0000.00<br>9600.00 | 50,400.00                                       | 44,134                   | 44,181                              |                   | 夏い注又利 茂 預 切<br>価額        |
| - 4         | 9200.00<br>8800.00 | <b>1</b> , <b>50</b> , <b>399</b><br>50, 399.50 | 3,932,894                | 3,932,894                           |                   | 買い/ロング<br>BTC            |
| - 4         | 8400.00            |                                                 | 9,616<br>29,257<br>9,616 | 3,942,510<br>3,971,767<br>3,981,383 |                   | Post-Only<br>Reduce-Only |
| 成           | 衍決済                |                                                 |                          |                                     |                   | ×                        |
| 決           | ·済数量 U<br><br>26   | ISD                                             |                          |                                     |                   | -   +                    |
|             | 10%                | 25%                                             | 509                      | %                                   | 75%               | 100%                     |
|             | 契約は最終<br>予想されま     | §取引価格の価<br>€す。                                  | 酪で決済され                   | れ、損失は0.0                            | 0000026 E         | 3TCになると                  |
|             |                    | 確定                                              |                          |                                     | キャンセ              | :ル                       |
|             |                    |                                                 |                          |                                     | 241时<br>リス<br>契約: | ◎山木同<br>ク制限<br>金額<br>と見る |
| 「確定         | 」を                 | タッブ                                             | 9                        |                                     |                   | 6                        |
| <i>1</i> ター | - c                | ) 2018-2021 e                                   | Bybit.com. Al            | l rights rese                       | rved              | G                        |

#### 画面が切り替わり、 決済されていることを確認

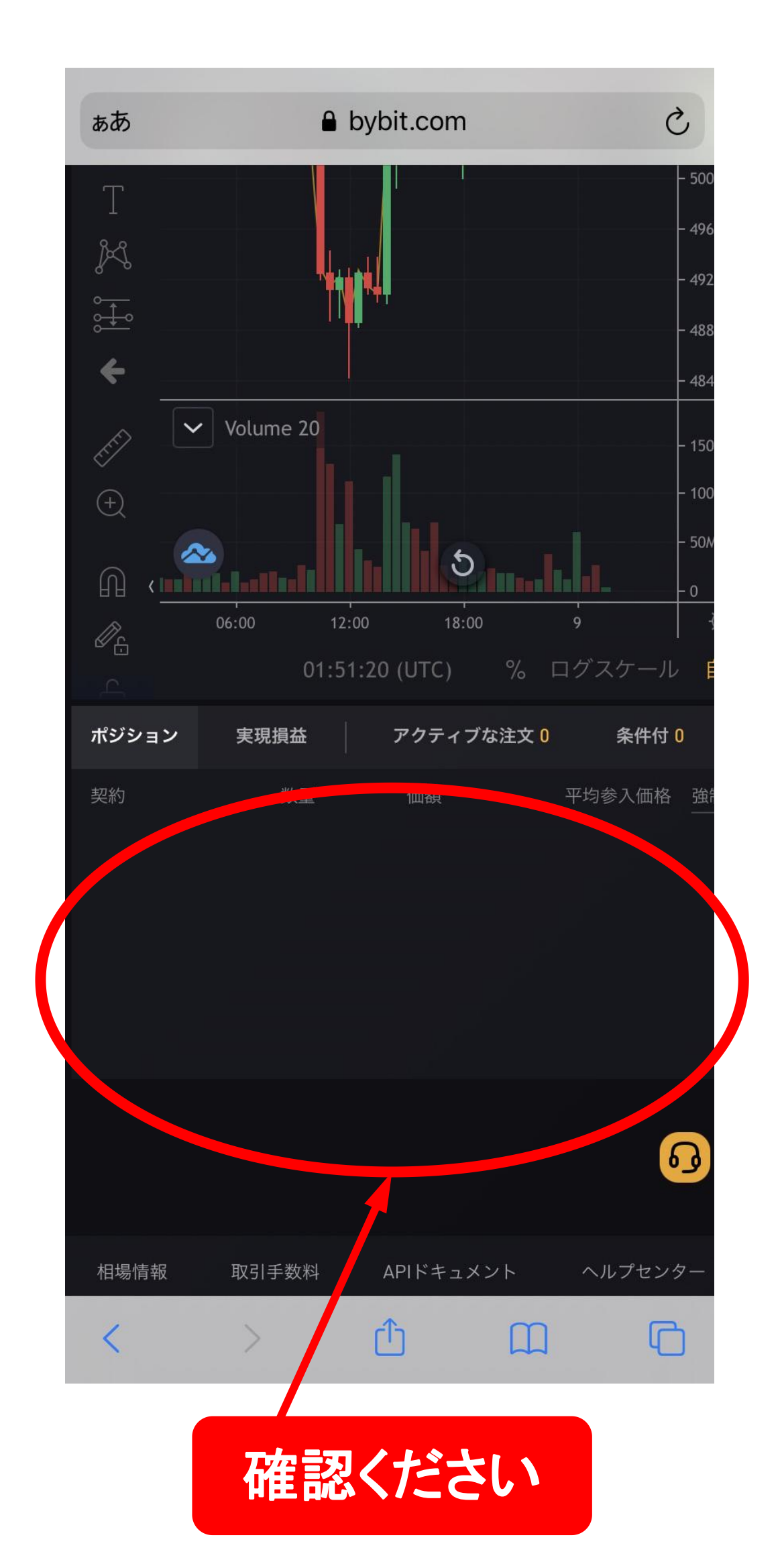